## PIX - Banco Santander

- 1. Acessar o Portal Desenvolvimento Santander. Link: <u>https://developer.santander.com.br/</u>
- 2. Clicar em login e então no botão Acesse com sua conta PJ

| 1<br>Cadastre-se. | Login | Criar uma conta       | Esqueci minha senha |
|-------------------|-------|-----------------------|---------------------|
|                   |       | Login*<br> <br>Senha* |                     |
|                   | (     | Login                 | a conta PJ          |

3. Após realizar o login, clicar em Aplicações

| 📣 Santander             | PORTAL DEVELOPEES                               | Sair জি                              |
|-------------------------|-------------------------------------------------|--------------------------------------|
| Nossos produtos Po      | r que usar? Seja um parceiro Dúvidas Frequentes |                                      |
| Ativo<br>Empre<br>CNPJ: | sa:"Sua Empresa"<br>"CNPJ da empresa"           | 1<br>Aplicações Solicitações Membros |

4. Clicar em Produção

| Santander PORTAL CEVELOPERS                    |                                                                                                    | Sair tội     |
|------------------------------------------------|----------------------------------------------------------------------------------------------------|--------------|
| Nossos produtos Por que usar? Seja um parceiro | Dúvidas Frequentes                                                                                                    |              |
| Ambient                                        | e                                                                                                    |              |
|                                                | GO<br>Para criar uma aplicação, primeiro selecione um ambiente.<br>Atenção, aplicações criadas em ambiente sandbox, não<br>poderão ser promovidas à ambiente produtivo. |              |
|                                                | Sandbox Produção                                                                                                    |              |
|                                                |                                                                                                    | <b>elgin</b> |

- 5. Selecionar a opção: "Não sou um desenvolvedor"
- 6. Adicionar um nome para a aplicação. Exemplo: Chave PIX TEF
- 7. Selecionar em "Gateway" a opção Shipay
- 8. Selecionar em "Produto" a opção api-pix
- 9. Clique em "Enviar"
- 10. Após a criação, será aberta uma nova janela, com as informações de ClientID e ClientSecret
- 11. Enviar o CNPJ do estabelecimento, a chave PIX, a Credencial (Cliente ID) e o Client Secret e um print dos dados no portal Santander para a equipe Elgin

Contato: Contato: abrir chamado em https://elginbematech.com.br/chamado/

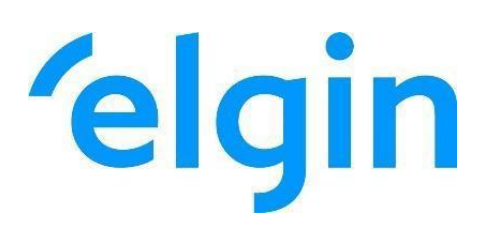